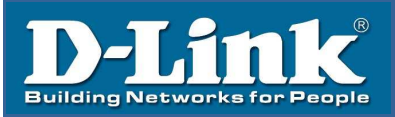

# D-Link 19 寸 LCD KVM

## DKVM-L901H/08H/16H

用户手册

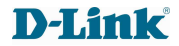

感谢您选择本公司产品!

在第一次使用本产品之前,请务必仔细阅读本说明书及随机配送的相关资料,并按照说 明书使用说明及安装,维护和保养。

我们已对本说明书进行了严格仔细校勘和核对,但不能保证说明书完全没有任何文字描述错误和疏漏。

本说明书图片仅供参考,如个别图片与产品实际显示不符,请以实际产品为主。我们保 留随时对说明书和产品进行改进/修改的权利。产品调整后,恕不另行通知。

请务必妥善保管好产品说明书及保修卡,对任何因安装或使用不当造成的直接、间接、 有意、无意、以及由此造成的其它损失。在法律允许的最大范围内,本公司概不承担责任。

本说明书内容受法律版权的保护,未经书面许可,不得以任何形式进行复制和传播。

| 1 功能与规格·······1                                |
|------------------------------------------------|
| 1.1 概述                                         |
| 1.2 基本特性                                       |
| 1.2.1 各型号产品异同2                                 |
| 1.2.2 操作系统···································· |
| 1.3 视图说明                                       |
| 1.3.1 侧视图                                      |
| 1.3.2 前视图                                      |
| 1.3.3 后视图4                                     |
| 1.4 结构尺寸4                                      |
| 2 安装······5                                    |
| 2.1 机架安装······5                                |
| 2.2 线缆连接······5                                |
| 3 使用7                                          |
| 3.1 操作步骤                                       |
| 3.2 显示最佳效果调节8                                  |
| 3.2.1 OSD 出厂默认设置······8                        |
| 3.2.2 LCD 0SD 菜单功能说明                           |
| 3.2.3 LCD OSD 菜单操作8                            |
| 3.3 0SD 切换器菜单操作 ······9                        |
| 4 常见故障处理                                       |
| 5 使用保养······14                                 |
| 6 附件清单······14                                 |
| 7 产品使用环境                                       |

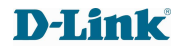

## 1 功能与规格

#### 1.1 概述

DKVM-L9 系列是集键盘、鼠标、显示于一体的智能切换控制平台。KVM 主机切换系统,即 用单台或数台 KVM 将多台主机连接在一起,实现单用户使用单控制平台(一套键盘、鼠标、 显示器)来控制多台主机的功能。

本系列 KVM 控制平台具有提高效率、使用简单、易于管理、节约成本、环保节能等特点, 其高度为标准 1U,符合 19″ 上架结构,节省机柜 85%以上使用空间。

### 1.2 基本特性

- ◆ 整合 19 寸显示器、键盘、鼠标智能切换器
- ◆ 支持单台服务器密码保护及服务器名字搜索
- ◆ 超高影像分辨率: 高达 1280x1024@75Hz (19"LCD);
- ◆ LCD 模块可展开至 120 度,以提供舒适的检视角度
- ◆ 支持 LCD 显示屏调节功能
- ◆ 独有省电模式: 在不使用情况下可关闭 LCD 屏幕(液晶屏推进之后碰到断电开关就可以 处于断电状态)为您的企业减少电量消耗
- ◆ 图形化 OSD 显示与工具列,操作更简单方便
- ◆ 后端切换器可拆卸设计: 切换器和 LCD 一体机可单独拆卸
- ◆ 内嵌稳压模块:保证设备电压负载均衡(专有内置芯片 防浪涌保护、防雷击)
- ◆ USB 与 PS/2 键盘及鼠标讯号仿真 无论控制端是否切换到该服务器均可确保开机无误
- ◆ 无需安装软件 可通过键盘热键、及 OSD 菜单选单轻松选择服务器
- ◆ 支持一组额外的控制连接端口:第二组控制端连接端口一可通过一组额外的控制端连接端口(显示器、PS/2 键盘与 PS/2 鼠标)管理 LCD KVM 切换器所连接的电脑。
- ◆ 支持控制端延伸:可搭配信号延长器延伸控制端距离(仅 DKVM-L908H/16H 支持)
- ◆ 支持远程管理: 搭配远程 IP KVM 模块使用可实现远程管理功能(仅 DKVM-L908H/16H 支持)
- ◆ 支持双接口类型: PS/2 、USB 混接(H系列)
- ◆ 支持所接线缆满配
- ◆ 自动扫描模式可持续监控使用者所选择的服务器
- ◆ DKVM-L901H 可搭配所有 D-Link 切换器使用
- ◆ 抽拉式安装设计:可以调整长度调整机架空间

- ◆ PS/2 及 USB 接口自动侦测
- ◆ 可支持操作系统: Windows 2000、Windows XP、Windows Vista、Linux、Unix 及 FreeBSD。
- ◆ 104 键键盘和 Touch PAD 触摸滑动鼠标

## 1.2.1 各型号产品异同

DKVM-L901H/L908H/L916H 系列各型号产品的异同之处见下表:

|            | LCD 显示屏 | 端口数 |
|------------|---------|-----|
| DKVM-L901H | 19 "    | 1   |
| DKVM-L908H | 19 "    | 8   |
| DKVM-L916H | 19 "    | 16  |

备注:其中H系列产品为提供混接线缆(PS/2、USB双接口)

|  | DKVM-L901H/08H/16H | 系列各型号所支持连接线缆见下表: |
|--|--------------------|------------------|
|--|--------------------|------------------|

| 型号 (线缆)   | 适用机型               | 线材类型及长度            |
|-----------|--------------------|--------------------|
| DKVM-C18P | DKVM-L901H/08H/16H | PS/2 接口 1.8 米      |
| DKVM-C5P  | DKVM-L901H/08H/16H | PS/2 接口 5 米        |
| DKVM-C18U | DKVM-L901H/08H/16H | USB 接口 1.8 米       |
| DKVM-C5U  | DKVM-L901H/08H/16H | USB 接口 5 米         |
| DKVM-C18H | DKVM-L901H/08H/16H | USB, PS/2 混接 1.8 米 |
| DKVM-C5H  | DKVM-L901H/08H/16H | USB, PS/2 混接 5 米   |

## 1.2.2 操作系统

| 操作系统    | 版本                 |          |
|---------|--------------------|----------|
| Windows |                    | 2000 或更高 |
| Linux   | RedHat             | 6.0 或更高  |
|         | SuSE               | 8.2 或更高  |
|         | Mandriva(Mandrake) | 9.0 或更高  |
| UNIX    | AIX                | 4.3 或更高  |

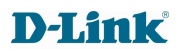

DKVM-L901H/L908H/L916H 系列使用手册

|        | FreeBSD | 3.51 或更高      |
|--------|---------|---------------|
|        | Sun     | Solaris 8 或更高 |
| Novell | Netware | 5.0 或更高       |
| Max    |         | 8.6 或更高       |
| DOS    |         | 6.2 或更高       |

## 1.3 视图说明

## 1.3.1 侧视图

DKVM-L901H/ 08H/16H 系列:

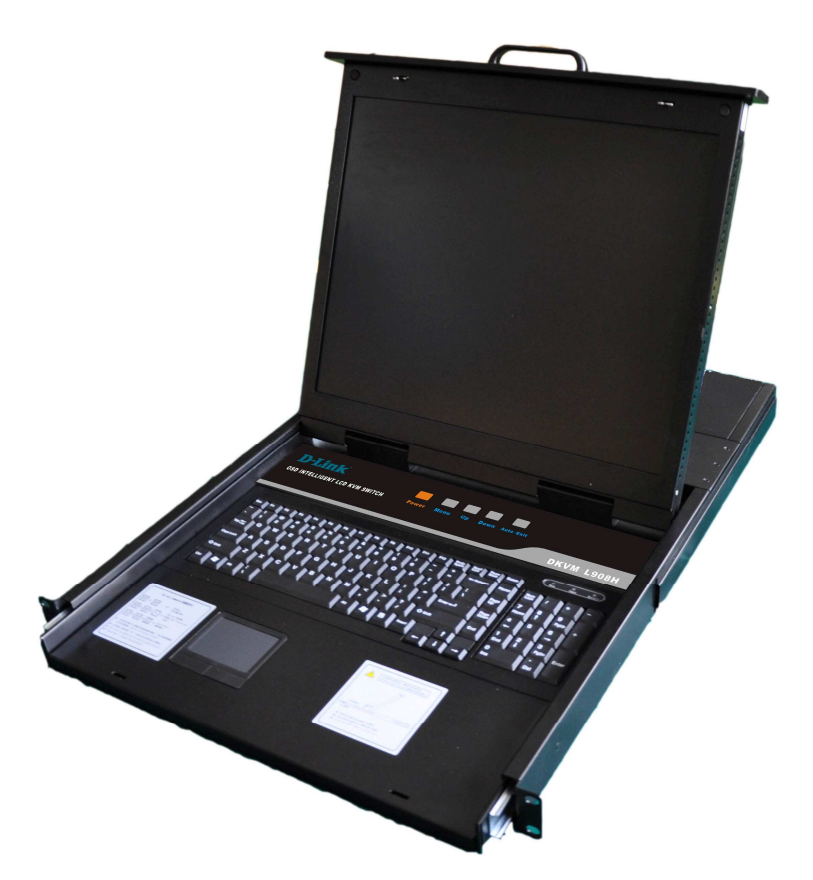

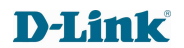

#### DKVM-L901H/L908H/L916H 系列使用手册

## 1.3.2 前视图

DKVM-L9 系列:

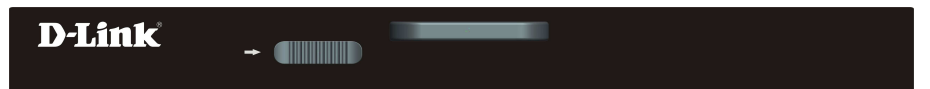

#### 1.3.3 后视图

DKVM-L901H 系列:

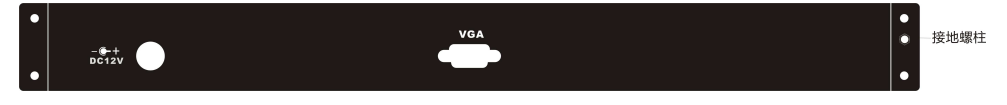

DKVM-L908H 系列:

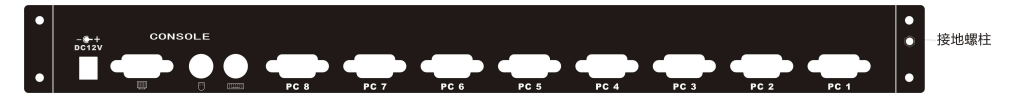

DKVM-L916H 系列:

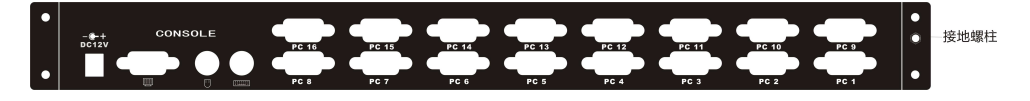

## 1.4 结构尺寸

DKVM-L901H/L908H/L916H 的外结构尺寸一致,详见下图:

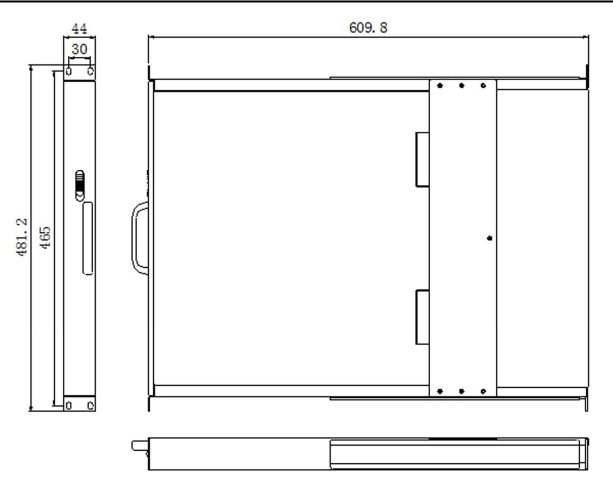

## 2 安装

## 2.1 机架安装 (安装前后挂耳)

液晶 KVM 智能控制平台 DKVM-L9 系列符合标准 19 英寸机柜的安装要求,由前向后安装,后挂耳插入导槽内,安装好后,锁紧前/后挂耳。

选择适当长度的后挂耳,可安装在深度为800mm-1000mm的机柜内。 DKVM-L901H/L908H/L916H:

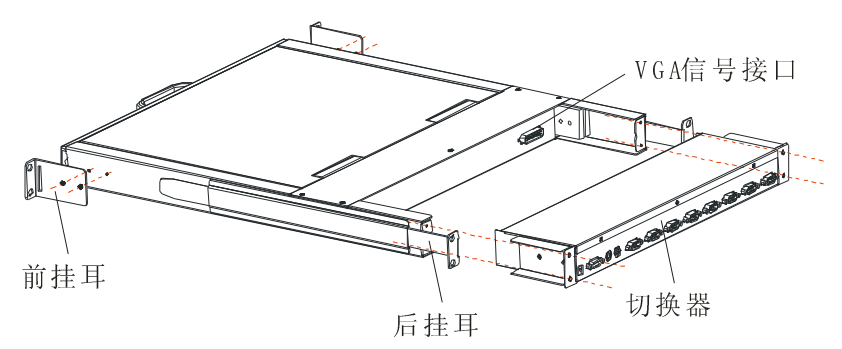

## 2.2 线缆连接

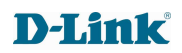

要求用 KVM 信号线缆连接 DKVM-L901H/L908H/L916H 系列和一条 KVM 适配器线缆如下图:

A、注意分清 KVM 连接线的端口:将 KVM 线的一端(15PIN 母头)连接到 KVM 任意 PC VGA 端口上, KVM 线 的另一端(15PIN 公头)连接到服务器/PC 机的 VGA 和键盘鼠标接口,最后 将 KVM 线缆两端自带螺丝固定。

B、用导线将机壳地与大地相连。

C、将电源适配器的电源输出端连接到 KVM 电源输入口。检查所有线缆连接完毕后,依次 开启服务器/PC 机和 KVM 的电源。

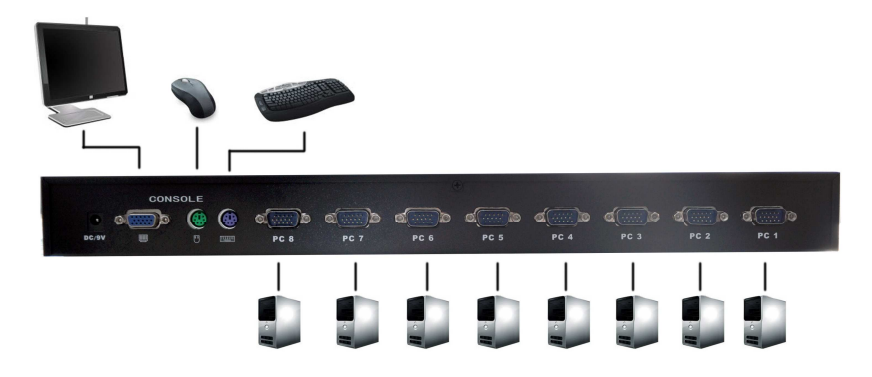

产品扩展连接图:可向下扩展一层 DKVM-108P、或 DKVM-108H

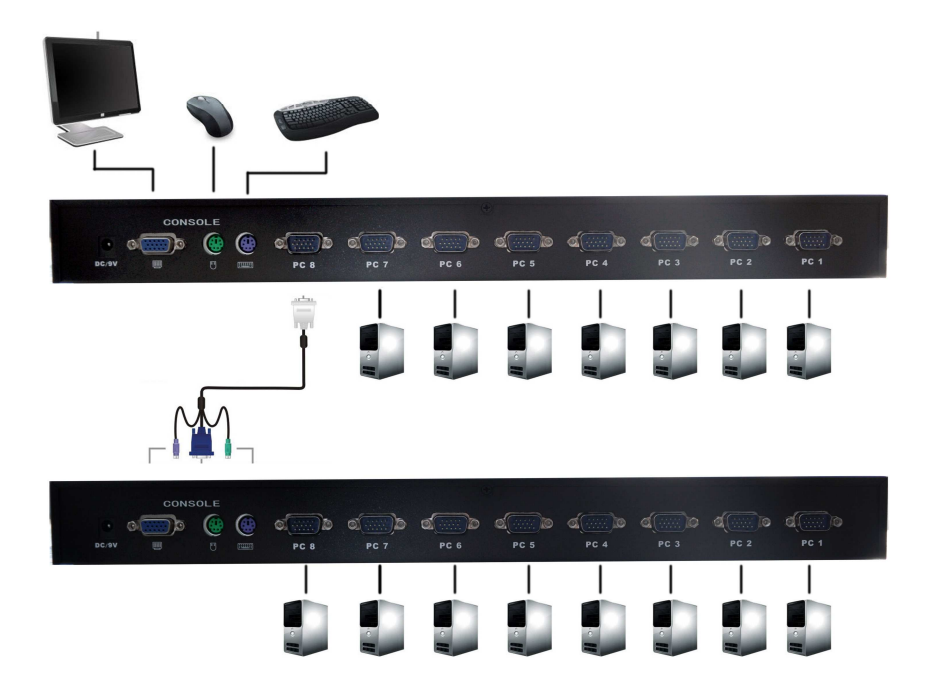

注: 连接好计算机与电源即可操作使用, 若对 KVM 平台本身集合的键盘、鼠标及 LCD 显示在操作上不习惯,可另接外接显示器、外接键盘和外接鼠标

## 3 使用

## 3.1 操作步骤

a) 使用前请再次确认: 液晶 KVM 智能控制平台已经安全接地, KVM 信号线、电源线已经 正确连接.

b) 将控制台从机柜内完全拉出,导轨自动锁定,按箭头方向释放前面板锁扣(见下图); DKVM-L901/L908/L916:

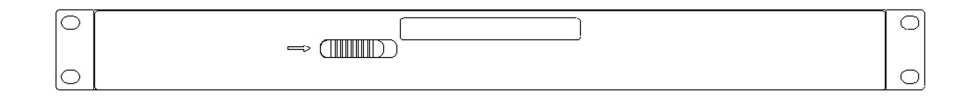

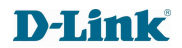

DKVM-L901H/L908H/L916H 系列使用手册

c) 翻开前面板,LCD 显示屏可以翻开至 120 度,使用时请调整至最佳可视角度,便于操作和使用(见下图)

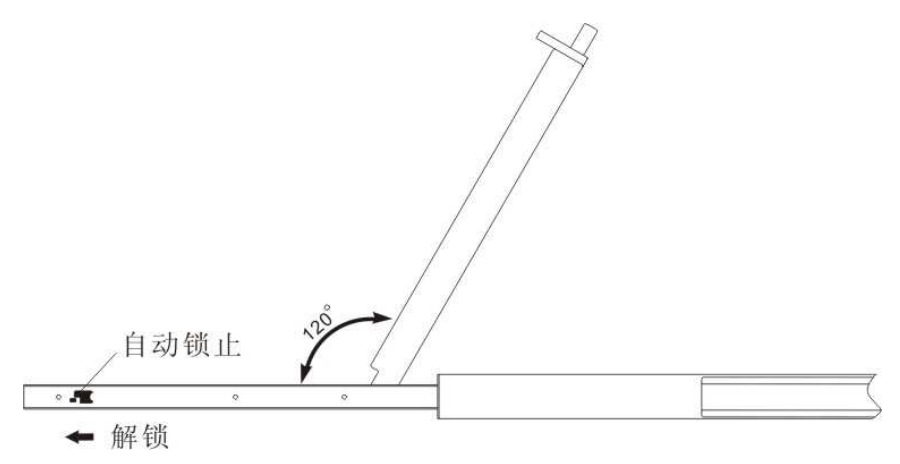

d) 按下 LCD 液晶屏上的 OSD 电源开关, LCD 液晶屏电源指示灯变亮,液晶屏开始工作,此时可使用键盘、鼠标触摸板进行正常操作。

## 3.2 显示最佳效果调节

3.2.1 OSD 出厂默认设置

| 设置       | 默认值                         |
|----------|-----------------------------|
| 0SD 热键   | [Scroll Lock] [Scroll Lock] |
| 端口编号显示位置 | 左上角                         |
| 端口编号显示时间 | 3秒                          |
| 端口编号显示模式 | 端口号加端口名称                    |
| 扫描时间     | 1秒                          |
| 扫描端口     | ALL                         |
|          |                             |

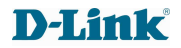

#### 3.2.2 LCD OSD 菜单功能说明

- a) POWSW: 打开或者关闭电源
- b) UP: 图标上移 / 右移 / 增大 OSD 中选择调节的参数值
- c) DOWN: 图标下移 / 左移 / 减少 OSD 中选择调节的参数值
- d) MENU: 进入 OSD 菜单 / 确认
- e) AUTO/EXIT: 自动侦测设置显示参数值/退出

#### 3 . 2.3 LCD OSD 菜单操作

- a) 按 MENU 键进入 OSD 菜单。
- b) 使用 UP 或 DOWN 键选择菜单上需要调节的图标。
- c) 按 MENU 键, 然后使用 UP 或 DOWN 键选择项目。
- d) 按 MENU 键, 然后使用 UP 或 DOWN 键调节值。
- e) 按 AUTO/EXIT 键,保存设定值,再按 AUTO/EXIT 键,退出菜单。
- 注:以上为手动调节,若直接按 AUTO/EXIT 键,可进行自动调节。

### 3.3 OSD 切换器菜单操作

通过键盘的操作,可轻松、快捷的切换到对应的视口.主要热键以下:

| 命令              | 功能                      |
|-----------------|-------------------------|
| Scroll + Scroll | 调出主 OSD 控制菜单            |
| +†              | 选择上一口                   |
| + ↓             | 选择下一口                   |
| +1-8,A-H        | 直接选择对应视口(A-H 只对 16 口有效) |
| + Space         | 切换至下一个活动视口              |
| +R              | 自动重设(Reset)屏幕/键盘/鼠标讯号   |
| +F1             | 自定义计算机名                 |

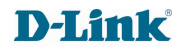

| +F2 | 设置/删除密码    |
|-----|------------|
| +F3 | 设置自定义扫描计算机 |
| +F4 | 自动扫描所有计算   |
| + → | 设置扫描时间间隔   |

(注: 以上表中的"..."表示双击"Scroll"键)

#### 1) 调出主 OSD 控制菜单

双击键盘上的"Scroll Lock"键(或者双击"Caps Lock",均可启动切换器的热键,系统会将首次 双击的键默认为主热键),双击后,OSD 视控显示画面会在屏幕上出现,代表启动热键功能。

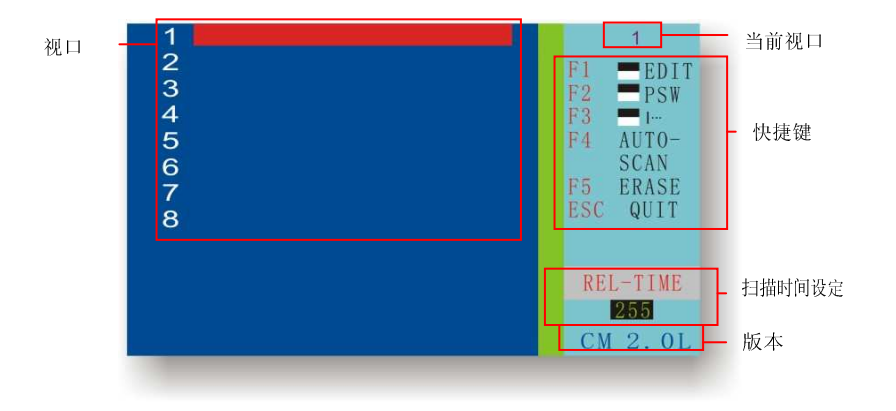

OSD主控制菜单

#### 2) 功能键 F1(EDIT): 自定义计算机名

进入主 OSD 控制菜单后,可以按"↑"及"↓"键移动至欲编辑的计算机再按"F1"键进行 编辑,(可输入的字符为:"A~Z"、"0~9"、"-"、"/"和".",后面介绍的密码设置用的字符 也一样),若输错,可按"F5"键清除重输(或按"←"键退到错误位置再重新输入新字符来 代替),按"Enter"为跳到下一行,修改完按"F1"确认储存。

#### 3) 设置管理员密码

a) 设定管理员密码:进入主 OSD 控制菜单后,按"→"键再按"F2"键,右下角位置会出现"NEW PSW"字样,提示输入新密码,密码最多 8 位数,输入完毕按回车确认,此时会出

现"CONF IRM"字样,提示再次输入同样密码,输入完毕后按回车确认退出。

b) 删除或更改密码:删除或更改密码与设置密码的操作类似。进入主 OSD 控制菜单后, 按"→"键再按"F2"键,右下角位置会先出现"OLD PSW",提示输入旧密码,输入完毕后回 车出现"NEW PSW"字样,提示输入新密码(在此,若修改密码可输入字符,若删除旧密码 则直接回车),输入完毕按回车确认,此时会出现"CONF IRM"字样,提示再次输入同样密 码,输入完毕后按回车确认退出。

c) 当设定管理员密码后,即启动信道密码管理功能,表示登入每一信道均需输入密码。

d) 每台 KVM 控制平台的管理员密码只需设置一次,在任何一个信道作的设置对所有的 信道都起作用,即同一台 KVM 控制平台的管理员密码都相同。

e) 请注意要在设定用户密码前先设定管理员密码, 请参考以下"步骤 4"逐一在每一信道 设定用户密码。

#### 4) 功能键 F2(PSW): 设置用户密码

a) 设置用户密码:用户密码设置与管理员密码设置的操作类似。进入主 OSD 控制菜单后, 按"↑"及"↓"移动至欲设定密码之计算机再按"F2"键,右下角位置会出现"NEW PSW" 字样,提示输入新密码,密码最多8位数,输入完毕按回车确认,此时会出现"CONF IRM" 字样,提示再次输入同样密码,输入完毕后按回车确认退出。此时该计算机名称左侧会标注 一个"IIII"符号,表示该计算机已设定密码,下一次进入该计算机,将会在屏幕上出现一个 "PASS WORD"的小窗口要求输入密码,输入密码正确才会被允许进入该计算机。

b) 同时设置多个相同的用户密码: 进入主 OSD 控制菜单后,先按"F2"键再按"↓"键进行多选,然后再进行密码设置。注意,不能同时删除或更改多个密码。

c) 删除或更改用户密码: 与设置密码的操作类似, 在此不作说明。

d) 若未设定用户密码,则该信道则会被管制需输入管理员密码后才能登入。

#### 5) 功能键 F3(Scan Set): 设置自定义扫描计算机

进入视控显示功能后,按"↑"及"↓"移动至欲扫描之计算机按"F3",该计算机名称右 边将会出现"|..."标志,设定好要扫描的计算机后,再按"→"键到"REL-TIME"窗口,可输 入扫描间隔并再按"F3"启动手动扫描,此时在"REL-TIME"左侧会出现"|..."标志提示,当启 动扫描功能时,计算机将只进行扫描有"|..."标志的计算机。

#### 6) 功能键 F4(Auto-Scan): 自动扫描所有计算

按"Scroll Lock"两次,进入视控显示功能后再按"F4"即可启动自动扫描功能,按"→"键 可修改右下角显示的扫描间隔,扫描间隔时间自 1 秒至 255 秒,需设定为整数。启动此功能

DKVM-L901H/L908H/L916H 系列使用手册

时需连接两台以上的计算机。取消自动扫描再按"Scroll Lock"两次进入视控显示功能即可。

#### 7) 其它功能介绍

a) 通路显示(Channel Display):每当切换至不同计算机主机时,该计算机编号及命名将会以一个小光棒的型式显示在屏幕上,提示目前所在的通路位置,在显示5秒钟后会自动消失。

b)即时扫描:按"Scroll Lock"两次,再按"Space"键,即可跳到现在监看埠之下一台已开 机计算机。

c) 热插拔过程若有键盘鼠标不正常,可按"Scroll Lock"两次,再按"R"键,机组将会自动 重设(Reset)屏幕/键盘/鼠标讯号,此时键盘之灯号会同时闪烁,代表完成重设动作。

### 模拟键盘

#### Mac 键盘

PC 兼容键盘(101/104 键) 可模拟 Mac 键盘的功能。模拟映射如下表。

| PC 键盘     | Mac 键盘 |
|-----------|--------|
| [Shift]   | Shift  |
| [Ctrl]    | Ctrl   |
| 52        | £      |
| [Ctrl][1] | -      |
| [Ctrl][2] |        |
| [Ctr1][3] |        |

#### Sun 键盘

**当控制键[Ctr1]与其它键搭配使用时,** PC 兼容键盘(101/104 键)可模拟 Sun 键盘的功能。 相应的功能如下表:

| PC 键盘      | Sun 键盘 |
|------------|--------|
| [Ctrl][T]  | Stop   |
| [Ctr1][F2] | Angin  |

### DKVM-L901H/L908H/L916H 系列使用手册

| [Ctr1][F3] | Props |
|------------|-------|
| [Ctrl][F4] | Undo  |
| [Ctrl][F5] | Front |
| [Ctrl][F6] | Сору  |

## 详细规格:

| 液晶显示            | 显示屏类型        | XGA TFT LCD                                |       |  |
|-----------------|--------------|--------------------------------------------|-------|--|
|                 | 显示屏大小        | 4:3 19英寸                                   |       |  |
|                 | 可视面积(mm)     | $375.9(H) \times 299.4(V)$                 |       |  |
|                 | 分辨率          | 1280*1024 (75Hz)                           |       |  |
|                 | 色彩显示         | 16. 2M                                     |       |  |
|                 | 亮度           | 200-250 (cd/m2)                            |       |  |
|                 | 对比度          | 600:1                                      |       |  |
|                 | 像素间隔         | 0. 297 (H) $\times$ 0. 297 (W)             |       |  |
|                 | 使用寿命         | LCD MTBF>50000H,背光源 MTBF>30000H            |       |  |
|                 | 功率           | 28W                                        |       |  |
| 键盘              | 键盘设计         | 104 键                                      | 104 键 |  |
|                 | 兼容性          | IMB/AT, 支持Microsoft Windows9X,/Me/nt/2K/XP |       |  |
|                 | 键盘接口         | PS/2                                       |       |  |
|                 | 使用寿命         | >1. 000. 000 次                             |       |  |
| 鼠标触摸板(2<br>个按键) | 硬件接口         | PS/2                                       |       |  |
|                 | 操作系统         | 支持Microsoft Windows9X,/Me/nt/2K/XP         |       |  |
|                 | 使用寿命         | >1. 000. 000 次                             |       |  |
| 电源输入            | DC12V 5A 60W |                                            |       |  |
|                 |              |                                            |       |  |

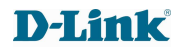

| 外壳颜色           | 黑色烤漆                  |                                |
|----------------|-----------------------|--------------------------------|
| 外壳材质           | 镀锌电解板/铝合金             |                                |
| 净重/毛重          |                       | 16. 4Kg/22. 8Kg                |
| 尺寸(W×D×H) (mm) |                       | $481.2 \times 609.8 \times 44$ |
| 机柜安装深度         | 800mm-1000mm(选用适当的挂耳) |                                |
| 工作温度           | 0-60度                 |                                |
| 储藏温度           | -20-65 度              |                                |

## 4. 常见故障处理

## 1、问题:屏幕无图像

\*如果电源指示灯灭:检查电源线是否连接牢固。

\*如果电源指示灯亮,但 LCD 屏上无显示:检查视频电缆连接是否牢固,同时检查计算机 是否开启或在待机状态。查行同步是否超出范围

### 2. 问题: 鼠标/键盘失灵

\*如果检查键盘的 Num LOCK 的指示灯没有闪亮而显示屏正常:检测电脑主机是否死机,检测鼠标/键盘线与主机的 PS/2 接口是否连接牢固。

### 3. 问题:图像不稳定(杂波、抖动等等)

\*检查计算机刷新频率是否与本机匹配 DKVM-L9 系列最佳分辨率为 1280\*1024@75Hz,

## 5. 使用保养

为了延长机器的使用寿命,及减少不必要的资源浪费,正确使用 KVM 请做如下工作: ◆按下 LCD 液晶屏上的电源开关,LCD 液晶屏电源指示灯熄灭,表示液晶屏关闭。

◆合上 LCD 液晶屏面板,将前面板锁定。

◆将控制平台推入机柜,当完全推入后将控制平台面板侧面锁扣紧。

## 6. 附件清单

液晶 KVM 智能控制平台附件清单

-14 -

DKVM-L901H/L908H/L916H 系列使用手册

| 序号 | 物件名称/规格 / 型号            | DKVM-L901H/08H/16H 系列 |  |
|----|-------------------------|-----------------------|--|
| 1  | KVM 控制平台                | 1 台                   |  |
| 2  | 1.8M PS/2+USB 接口 KVM 线缆 | 1 / 8 / 16 条          |  |
| 3  | 电源适配器(IN AC140~220V OUT | 1个                    |  |
|    | DC12V)                  |                       |  |
| 4  | 挂耳                      | 2 个                   |  |
| 5  | 使用手册                    | 1本                    |  |
| 6  | 保修卡/合格证                 | 1 张                   |  |
| 7  | 螺钉包                     | 1 份                   |  |
| 8  | 面板侧锁钥匙                  | 2 把                   |  |

## 7: 产品使用环境

| 工作温度 | 0 <sup>~</sup> 60度    |
|------|-----------------------|
| 工作湿度 | 5%~90%                |
| 储存温度 | -20 <sup>~</sup> 65 度 |

本产品已经通过 CE、FCC、CCC 认证

技术支持

办公地址:北京市东城区北三环东路 36 号环球贸易中心 B 座 26F02-05 室 邮编: 100013

技术支持中心电话: 800 829 6688/(028)66052968 技术支持中心传真:(028)85176948 KVM 技术支持专线: 400 668 3330 各地维修中心地址请登录 D-Link 官方网站查询 网址: www.dlink.com.cn 办公时间:周一到周五早9:00 到晚18:00